## Установка ключа лицензии на "Антивирус Касперского"

Перед установкой необходимо скачать архив с ключем лицензии и распаковать его!

Для установки ключа необходимо выполнить несколько действий:

1. Откройте Антивирус Касперского и перейдите на пункт "Лицензия".

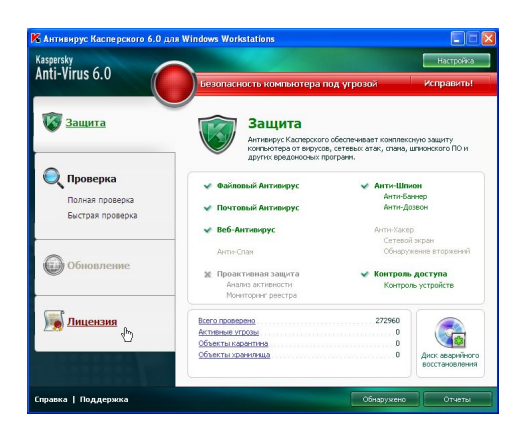

2. Далее в нижней части окна нажмите кнопку "Добавить/Удалить".

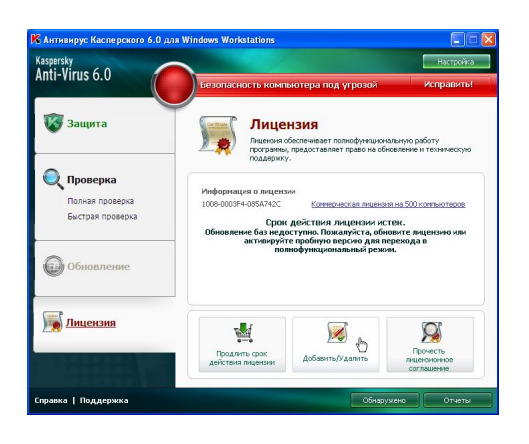

3. В открывшемся окне "Мастер настройки: Антивирус Касперского", выберите пункт "А ктивировать с помощью файла ключа"

| Мастер настройки: Антивирус Касперского                                 |                |
|-------------------------------------------------------------------------|----------------|
| Активация программы                                                     |                |
| Вы можете указать дополнительную лицензию или удалить файл<br>лицензии. | ключа активной |
| 🔘 дктивировать онлайн                                                   |                |
| Эктивировать с помощью файла ключер,                                    |                |
| 🔘 Удалить файл ключа                                                    |                |
| Перачетре (АИ                                                           |                |
|                                                                         |                |
|                                                                         |                |
|                                                                         |                |
|                                                                         |                |
| правка < Назад Д                                                        | алее > Отмена  |

4. Далее в окне "Мастер настройки: Антивирус Касперского" нажмите кнопку "Обзор".

| Активация с помощью файла ключа  |                                       |  |
|----------------------------------|---------------------------------------|--|
| Пожалуўста, выберите файл ключа. |                                       |  |
| Файл ключа:                      | O630p                                 |  |
| Номер:                           | 0000-000000-00000000                  |  |
| Tern:                            | Неизвестная лицензия на 0 компьютеров |  |
|                                  |                                       |  |
|                                  |                                       |  |
|                                  |                                       |  |

5. В окне "Выбор файла ключа" укажите папку с лицензией и нажмите кнопку "Открыть

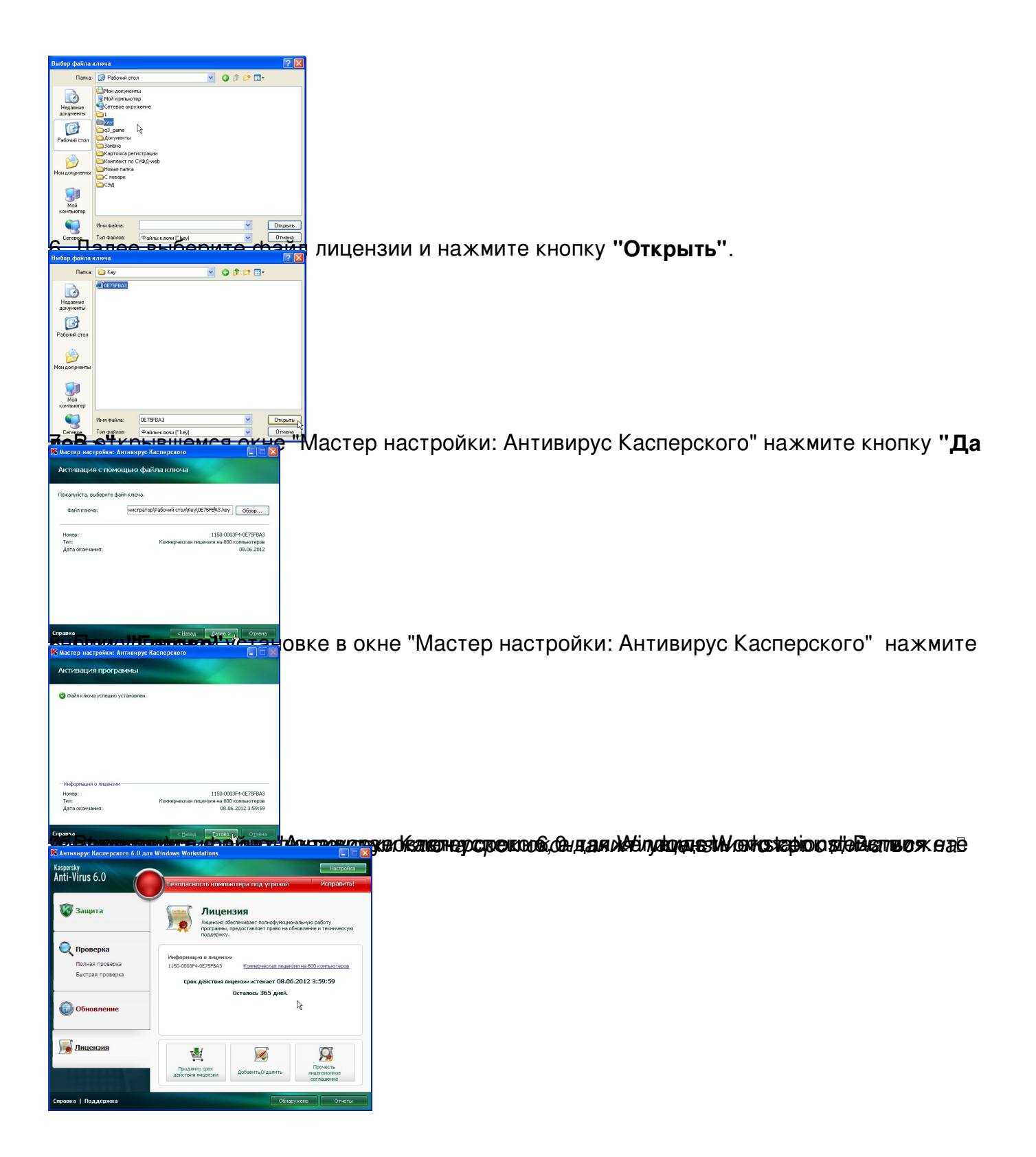